# 云杰 URP 智慧财务系统

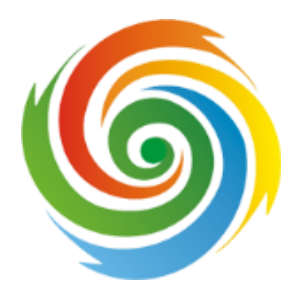

# 借款说明书

安徽亘达信息科技有限公司

2020年04月

# 云杰系统借款说明书

打开浏览器(支持内核 IE9、Chromium50 以上的浏览器,推荐 Chromium 内

核的浏览器,例如:谷歌浏览器、360 浏览器的极速模式。如果您打开异常,请将您的 浏览器更新到最新版本),打开地址: <u>http://202.207.21.9:800</u>。界面如图所示。在系统 登录区输入用户名和密码(*用户名为工号,初始密码为身份证后六位*)后,点击登 录即可。

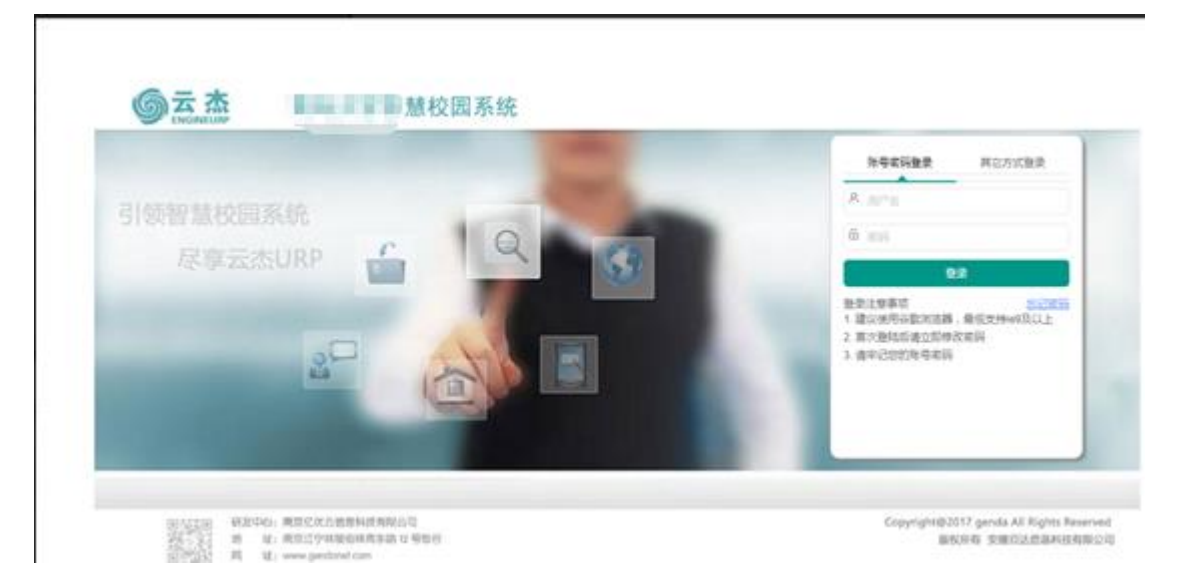

#### 注意事项:

- 1. 初次登陆系统之后建议立即修改登录密码
- 2. 由于系统兼容性问题,浏览器建议使用谷歌浏览器
- 3. 若初始登录密码无法登陆,请联系财务处进行密码重置
- 4. 若无校内一卡通工号,请联系财务处

登录系统之后,点击左侧的支出管理(新)/创建借款单,然后选择个人借

款进入;

| « | 立出管理     | (新) ×  |         |       |     |        |    |      |              |      |      |
|---|----------|--------|---------|-------|-----|--------|----|------|--------------|------|------|
| 4 | 一般报销     | 差旅费报销  | 十资产设备报销 | +创建发放 | 対シ  | +创建借款单 | 色~ | +其他~ |              |      |      |
| ۲ | 未提交   已提 | 交 🔵 全部 |         |       |     | 个人借款   |    |      |              |      |      |
|   | 支出单号 ♠   | 类型     | 摘要      |       | 报销人 | 合同借款   | į  | 审核金额 | 项目编号         | 项目名称 | 驳回编辑 |
|   |          |        |         |       |     | 无      | 数据 |      |              |      |      |
|   |          |        |         |       |     |        |    |      |              |      |      |
|   |          |        |         |       |     |        |    |      | $\mathbf{X}$ |      |      |
|   |          |        |         |       |     |        |    |      |              |      |      |
|   |          |        |         |       |     |        |    |      |              |      |      |

一、 项目选择

在项目选择页面,选择相应的项目以及任务进行借款

| 《 ① 支出 | 出管理 (新) × |                  |           |
|--------|-----------|------------------|-----------|
|        | 1<br>项目选择 | <b>2</b><br>基本信息 | 3<br>收款信息 |
| 项目选择   |           |                  |           |
| 项目编码*  | 请选择项目     | Q                |           |
| 任务编码*  | 请选择任务     | Q                |           |
| 借款人 *  | T19950000 | Q. 30            |           |
| 借款金额*  | ¥0.00     |                  |           |
|        |           |                  |           |
|        |           |                  |           |

选择项目以及任务之后,输入借款金额即可,点击【下一步】

### 二、 借款基本信息

确认借款的详细信息:如若借款需要从多个项目中借,则点击添加项目;如 若借款信息无误,填写附加、借款用途,分配哪个项目需要借多少钱,点击【下 一步】即可

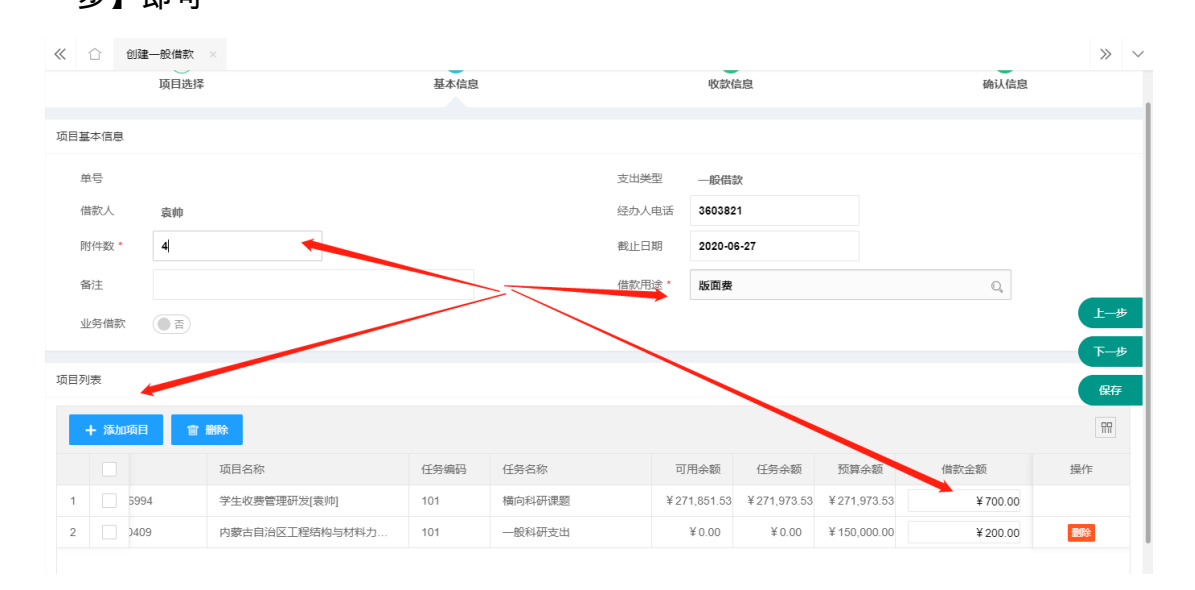

### 三、 收款信息

点击添加,选择内部收款人或者外部收款人,外部人员可以在外部人员信息 维护中添加,仅需维护一次,下次就可以重复使用该外部人员;

|    | = @          | ₩ < >    | С    |        |                     |                      |          | i a | 杀郑官埋 |  |
|----|--------------|----------|------|--------|---------------------|----------------------|----------|-----|------|--|
| «  | $\hat{\Box}$ | 创建一般借款 × |      |        |                     |                      |          |     |      |  |
|    |              |          |      |        | 2 基本信息              | - (2) 3<br>基本信息 收款信息 |          |     |      |  |
| 收款 | 信息           |          |      |        |                     |                      |          |     | 借款   |  |
|    | +添加          | ◇ ●导入>   | 會 删除 | ④下载模板∨ | ◆ 外部人员维护            |                      |          |     |      |  |
|    | ~            | 人民等号     | 人员类型 | 银行账户名  | 银行账号                | 开户行                  | 收款金额     | 附言  | 对公   |  |
| 1  | $\checkmark$ | 19950000 | 职工   |        | 0047000440004474000 | 中国建设银行内蒙古            | ¥ 100.00 |     |      |  |
|    |              |          |      |        |                     |                      | •        |     |      |  |
|    |              |          |      |        |                     |                      |          |     |      |  |
|    |              |          |      |        |                     |                      |          |     |      |  |

收款人维护完成之后,点击【下一步】

## 四、 确认信息

确认借款信息无误后就可以进行提交,提交之后再打印;如若借款信息有误, 返回至相应步骤进行修改,修改完成后再提交打印;

| <b>※</b> ①       | 创建一般借款 ×        |                |           |              |              |           |             |             |         | >>    |
|------------------|-----------------|----------------|-----------|--------------|--------------|-----------|-------------|-------------|---------|-------|
|                  |                 |                | 2<br>基本信息 |              | 3<br>收款信息    |           |             |             | 4 确认信息  |       |
| 经办人<br>备注<br>摘要* | 电话 3603:<br>XX: | 321<br>《借版[图表] |           | 截止日期<br>借款用途 | 20200<br>实习费 | 627       |             |             |         |       |
| ∨ 附件             | 列表              |                |           |              |              |           |             |             | 命添加     | 上附件   |
|                  | 文件名称 ≑          |                |           | 于数据          | 文件大小《        | ; L       | 传时间 💲       | ł           | 操作      |       |
| ✓ 项目             | 列表              |                |           | , Loosan     |              |           |             |             |         |       |
|                  | 项目编码            | 项目名称           | 任务编码      | 任务名称         | 可)           | 用余额       | 任务余额        | 预算余额        | 借款金额    |       |
| 1                | RH1800006994    | 学生收费管理研发[袁帅]   | 101       | 横向科研课题       | ¥2           | 71,851.53 | ¥271,973.53 | ¥ 271,973.5 | 53 ¥ 10 | 00.00 |
|                  | 合计              |                |           |              |              |           |             |             | ¥ 10    | 00.00 |